## **Registration Instructions:**

1) Log into **SharkLink** at <u>https://sharklinkportal.nova.edu</u> (your username is your nova email prefix (initials and numbers only) everything <u>before</u> "@mynsu.nova.edu". If you need to **retrieve or reset your password**, please visit: <u>https://reset.nova.edu/#</u>

2) Once you log into SharkLink, click on "**University Registrar**," which is located on the lefthand navigation pane

3) Under the section that reads "Academic Profile," click on Register, and then click "Register for Classes."

4) Select the term (fall, winter, summer) you would like to register for

5) Review and complete your Student Enrollment Agreement (SEA)

6) Enter the **course reference numbers (CRNs)** to the registration worksheet in the boxes below.

7) Then click **submit changes** to complete your registration Students who require assistance with their registration may submit a completed and signed paper form called the Student Transaction Form (STF) to their academic advisor: <u>https://www.nova.edu/registrar/forms/STF-generic.pdf</u>

## To review your registration for accuracy, please follow the below steps:

- Once you log into SharkLink, click on "University Registrar", which is located on the lefthand navigation panel.
- At the right side of the page, you will find "My schedule"
- Select the semester to view your schedule
- Once selected, a drop down will appear with the course(s) for which you have registered
  - Click the down arrow on each course to see course details
  - You may also click on the icon next to "useful tools" for book information pertaining to the course